Vorbereitung:

Multifactor bei sogo auf Ubuntu mit Yubikey

Sogo bietet selber nur Two-Factor Authentication an. Damit wir aber auch einen key benutzen können benötigen wir den Yubi Authenticator, welcher mit folgendem Befehl (Ubuntu) installiert wird.

## \$ sudo apt-get install yubioath-desktop

Schritt 1:

Nach dem installieren und starten sollte das Fenster ohne key wie links ausschauen und mit key rechts.

| Yubico Authenticator – 🛛 😣 | Yubico Authenticator — 🛛 🙁 |
|----------------------------|----------------------------|
|                            |                            |

## Schritt 2:

Nach den Vorbereitungen bei sogo anmelden und zu den Einstellungen.

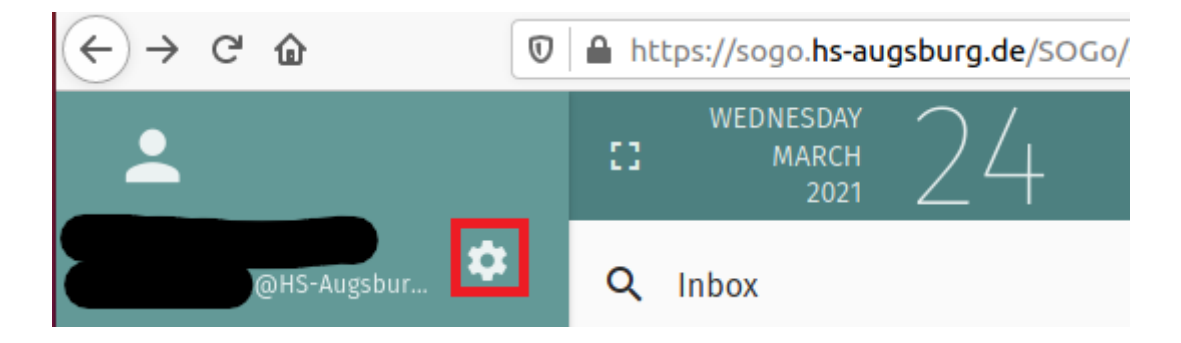

Schritt 3:

Auf den "General" Reiter einfach den Haken setzen. (Vor dem ausloggen unbedingt den Account per QR Code zu dem key oder andere Two-Factor Methode einfügen. Sonst wird man wie die Warnung neben den QR-Code schon sagt ausgesperrt.)

| Prefe | rences       | GENERAL                                                     |                          |                                            |        |
|-------|--------------|-------------------------------------------------------------|--------------------------|--------------------------------------------|--------|
| ۵     | General      | SOGo Version<br>5.0.1                                       |                          |                                            |        |
|       | Calendar     | Language                                                    |                          |                                            | Time   |
| ₿     | Address Book | English en                                                  |                          |                                            | - Euro |
|       | Mail         | Short Date Format<br>01-Mar-21                              | -                        | Long Date Format<br>Monday, March 01, 2021 |        |
|       |              | Default Module<br>Mail                                      |                          |                                            |        |
|       |              | Refresh View<br>Manually                                    |                          |                                            |        |
|       |              | □ Enable Desktop<br>Notifications                           |                          |                                            |        |
|       |              | 🗌 Use Gravatar                                              | Alternate Avatar<br>None |                                            |        |
|       |              | Animation Level                                             | ○ None                   |                                            |        |
|       |              | Enable two-factor authentication using Google Authenticator |                          |                                            |        |
|       |              |                                                             |                          |                                            |        |

## Schritt 4:

Mit dem Yubico Authenticator den QR code scannen und den Account zu dem Key hinzufügen.

| Yubico Authenticator – 🛛 😣                                                                                                    | Yubico Authenticator – 🛛 🛛 🛛 |
|----------------------------------------------------------------------------------------------------|------------------------------|
| < Add Account                                                                                                    | Quick find                   |
| Make sure QR code is fully visible                                                                                                    | S *** ***<br>SOGo            |
| <ul> <li>Add account</li> <li>Edit and confirm settings</li> <li>Issuer</li> <li>SOGo</li> <li>Account name *</li> <li>@HS-Augsburg.DE</li> <li>Require touch</li> <li>Add</li> </ul> |                              |

Schritt 5:

Um den Verification Code zu entschlüsseln auf den Eintrag ein Doppelklick und wie aufgefordert den Key berühren.

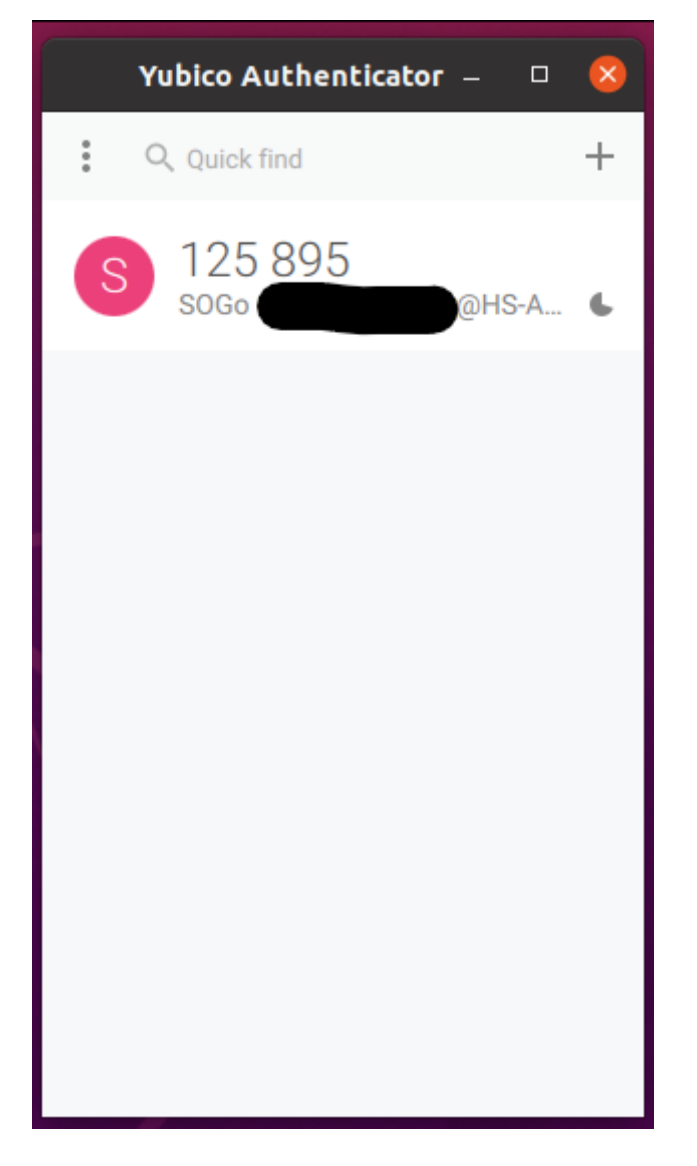

Schritt 6:

Ab den nächsten Login wird man nach einem Verification Code gefragt.

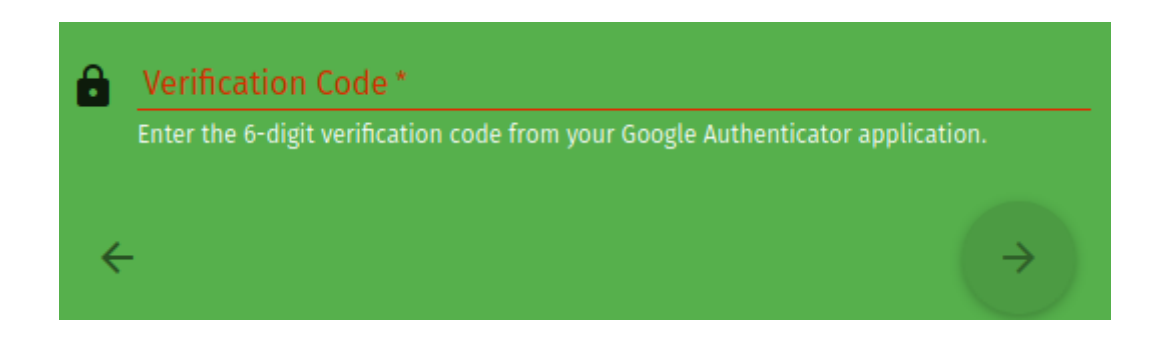